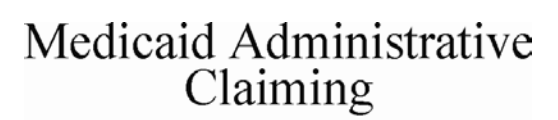

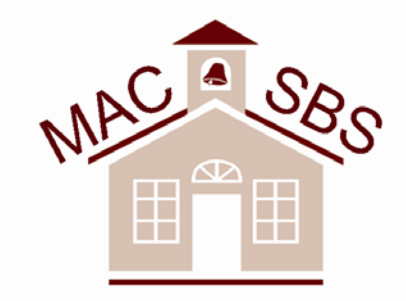

School Based Service

Web Application User Guide

For Wisconsin Medicaid SBS Providers

Department of Health and Family Services Division of Health Care Financing PHC 1096 (Rev. 01/06)

# **Table of Contents**

| Introduction                                                | g. | 1     |
|-------------------------------------------------------------|----|-------|
| Login p                                                     | g. | 2     |
| New User Registration p                                     | g. | 3-4   |
| Registering MAC/SBS Provider Numbersp                       | g. | 5-6   |
| Forgot Password Help p                                      | g. | 7-8   |
| MAC/SBS Home Page                                           | g. | 9     |
| Update Provider Numbersp                                    | g. | 10-11 |
| Update User Profile                                         | g. | 12-13 |
| Active Users List                                           | g. | 14    |
| Upload Roster Filep                                         | g. | 15    |
| Agreement of Confidentialityp                               | g. | 16    |
| SBS Upload Roster File page p                               | g. | 17    |
| SBS Thank You Pagep                                         | g. | 18    |
| Opening and Saving Your SBS Medicaid Eligible Student Listp | g. | 19-22 |
| Converting Your Text File to Microsoft Excel                | g. | 23-24 |

## Introduction

Wisconsin Medicaid School Based Service providers may use the Medicaid Administrative Claiming (MAC)/ School Based Service (SBS) Web site to receive a report of Medicaid-eligible students in the provider's school district/Cooperative Educational Service Agency (CESA). Wisconsin Medicaid will send the report of Medicaid-eligible students to each SBS provider via e-mail after the provider submits the "Registration to Receive Report of Medicaid-Eligible Students for School-Based Services Providers" and a valid student roster via the Web site. The report, which will facilitate Medicaid eligibility verification and billing, will be formatted in a password-protected, encrypted text file.

This document guides a user through the necessary steps to receive the report of Medicaid-eligible students.

If you have any questions not covered in this user guide, please contact the EDI Helpdesk at (866) 416-4979.

# Login

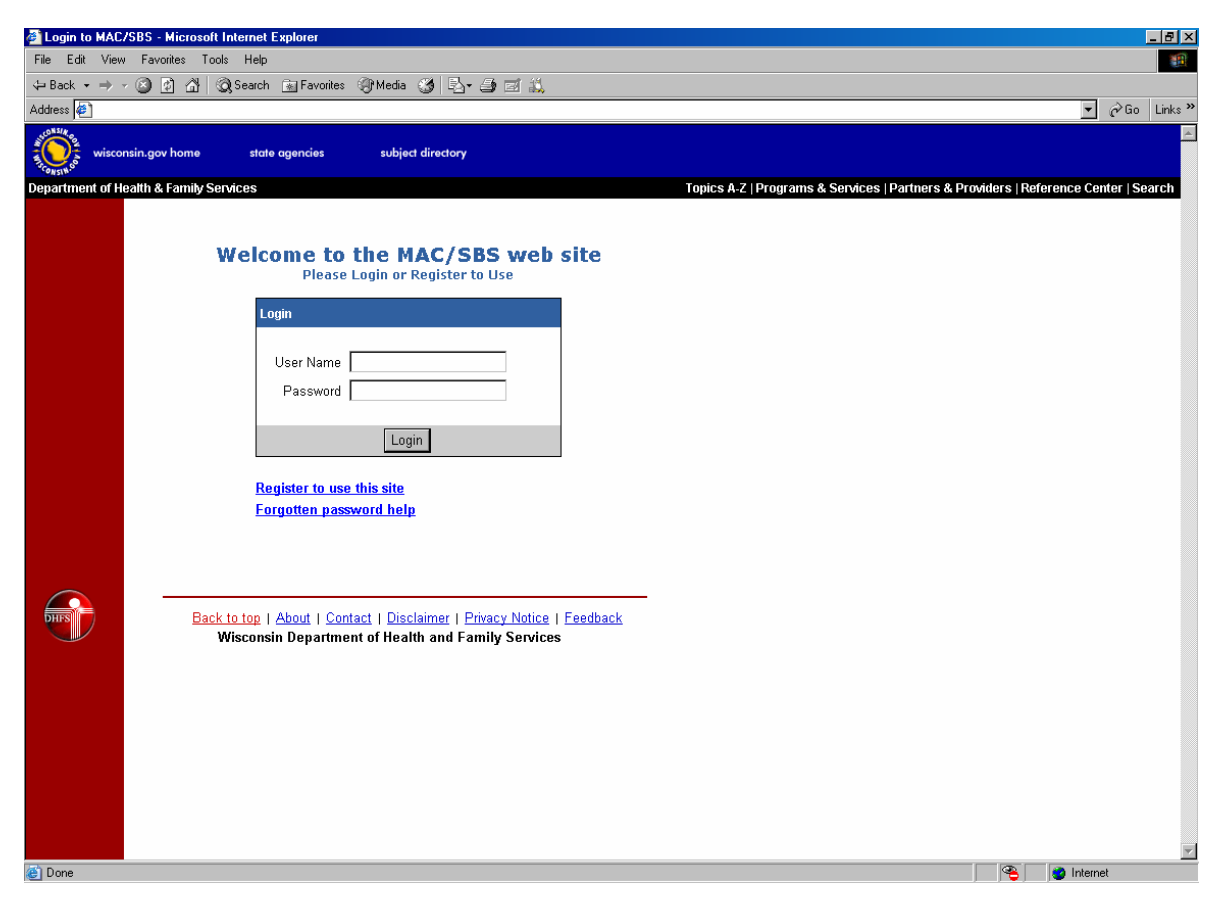

Users who have previously registered for the MAC/SBS Web Application must login by:

Entering their **User Name**. Entering their **Password**. Selecting **Login** to advance to the next screen and begin using the application.

#### Site Registration

Users who have not previously registered for the MAC/SBS Web Application must select "Register to use the site" to access the "New User Registration" page.

#### **Forgotten Passwords**

If a user forgets his or her password, he or she must select "Forgotten password help."

# **New User Registration**

| 2 New User Registration for MAC/SBS - Microsoft Internet Explorer                                                                                                    |              |
|----------------------------------------------------------------------------------------------------|--------------|
| File Edit View Favorites Tools Help                                                                                                    | 100 m        |
| ↔ Back • → → ③ 🗿 🖄 ③ Search 🝙 Favorites ④ Media 🕉 🔩• 🎒 🗹 🔍                                                                                                    |              |
| Address @                                                                                                    | CGo Links *  |
| MEDICAID ADMINISTRATIVE CLAIMING & SCHOOL BASED SERV                                                                                                    | VICES .      |
| New User Registration                                                                                                    |              |
| Please enter your information, then choose <b>Register</b> . To complete your registration, you will be asked to enter the p that you will be associating with this user. | roviders     |
| Name — First User Name                                                                                                    |              |
| Name — Last Password                                                                                                    |              |
| Address 1 Retype Password                                                                                                    |              |
| Address 2                                                                                                    |              |
| City Notes:                                                                                                    |              |
| State / ZIP Code WI I ZIP Plus 4     • Fields in blue are required.     • User names must have at least 6 characters                                                      |              |
| The password is case sensitive, must be a r     of 8 characters, and must include at least on                                                                             | ninimum<br>e |
| Confirm E-Mail                                                                                                    |              |
| Telephone Ext                                                                                                    |              |
| Fax E                                                                                                    |              |
| Select a personal reminder question that will be asked to confirm your identity if you forget your password.                                                              |              |
| What is your mother's maiden name?   Question Response                                                                                                    |              |
|                                                                                                    |              |
| Clear Re                                                                                                    | gister       |
|                                                                                                    |              |
|                                                                                                    |              |
|                                                                                                    |              |
| Done                                                                                                    | Internet     |

Users will be asked to enter or select the following information (all items in blue are required):

#### Name — First and Last

Enter the user's first and last name.

#### Address 1

Enter the user's address.

#### Address 2

If additional space is needed, continue to enter the user's address in this space.

**City** Enter the user's city.

#### State / ZIP

Enter the user's state and ZIP code.

#### E-Mail

Enter the user's e-mail address. E-mail addresses are not case sensitive.

#### **Confirm E-Mail**

The e-mail address entered in this field must match the address entered in the "E-mail" field.

#### Telephone

Enter the user's telephone number, including extension if applicable.

## Fax

Enter the user's fax number (optional).

## User Name

User names must be at least six characters long and can be alphanumeric (e.g., abcd123). User names are not case sensitive. Each user is required to select a unique user name and password.

## Password

Passwords must be at least eight characters long and contain at least one letter character and one numeric character. Passwords are case sensitive.

## **Retype Password**

As a security check, users will be asked to retype their password.

#### Select a Personal Reminder Question

Users are required to choose one of the following questions from the drop-down box:

"What is your mother's maiden name?"

"What is your father's middle name?"

"What are the last four digits of your Social Security number?"

"What was the name of your high school as a child?"

#### **Question Response**

Users are required to enter the answer to the question they selected. The maximum length of this response is 25 characters. Question responses are case sensitive. This feature is used to confirm a user's identity if a password is forgotten.

#### Clear

Select "Clear" to erase all the fields previously entered.

#### Register

Select "Register" to submit the registration information and continue to the next screen.

# **Registering MAC/SBS Provider Numbers**

| 🚪 Register for MAC/SBS Providers - Microsoft Internet Explorer                                                                                | _ 8 ×          |
|----------------------------------------------------------------------------------------------------|----------------|
| File Edit View Favorites Tools Help                                                                                                    | <u>11</u>      |
| → Back + → -> ③ 🔄 🖄 (②,Search 💼 Favorites ③) Media 🔇 🖳 - 🍛 🖾 🚉                                                                                |                |
| Address 🙆                                                                                                    | ▼ 🔗 Go Links ≫ |
| Medical Administrative<br>Clamma<br>MEDICAID ADMINISTRATIVE CLAIMING & SCHOOL BASED SERVICES                                                  | ×              |
| Register Provider Numbers                                                                                                    |                |
| Please enter the providers that you will be associating with this user. To complete your registration, select <b>Done</b> '.                  |                |
| Add a Provider: Enter the SBS or MAC Provider Number, then choose 'Confirm Add'. If confirmed, choose 'Add' to add the provider to your list. |                |
| Remove a Provider: Select a provider from the Selected Providers drop-down list, then choose Remove.                                          |                |
| MAC/SBS Provider Number:                                                                                                    |                |
| Selected Providers:                                                                                                    |                |
|                                                                                                    |                |
| Confirm Add Remove Clear Done                                                                                                    |                |
|                                                                                                    |                |
|                                                                                                    |                |
|                                                                                                    |                |
|                                                                                                    |                |
|                                                                                                    |                |
|                                                                                                    |                |
|                                                                                                    |                |
|                                                                                                    |                |
|                                                                                                    | V labour at    |

#### To Add a Provider

Enter the ten-digit NPI provider number, then choose "Confirm Add" to verify that the provider number was entered correctly. Once confirmed, the user must choose "Add" to add the provider to his or her list.

#### To Remove a Provider

Select the provider on the Selected Providers drop-down list, then choose "Remove."

#### MAC/SBS Provider Number

Enter the ten-digit NPI provider number of the provider to be added.

#### **Selected Providers**

This field displays those providers currently in the user's provider list.

#### **Confirm Add**

Select "Confirm Add" once the provider number has been entered.

#### Add

The user must select "Add" once the provider number and name have been entered. The provider number will then be added to the user's list.

#### Remove

Select the provider number to remove it from the Selected Provider drop-down list, then choose "Remove."

## Clear

Select "Clear" to erase all the fields previously entered.

#### Done

Select "Done" to complete the registration process.

Once registration is successfully submitted, an e-mail will be sent to the e-mail address the user entered when registering his or her account.

To complete the registration process, the user must select the link in the e-mail, which will activate the user's newly created ID allowing them to begin using the MAC/SBS Web Application.

# Forgotten Password Help (Step 1)

| Forgot Password - Microsoft Internet Explorer                                                                                            |              |
|----------------------------------------------------------------------------------------------------|--------------|
| File Edit View Favorites Tools Help                                                                                                    |              |
| 😓 Back 🕶 🤟 😰 🚮 🕼 🐼 Search 💼 Favorites 🛞 Media 🧭 🛃 🛃 🛥 🎒 📨 🕌                                                                              |              |
| Address @                                                                                                    | 💌 🤗 Go Links |
| Medical Annoining<br>Medical Annoining<br>Medical Administrative Claiming & School Based Services<br>Login Register Forgot Password Help |              |
| Forgotten Password Help                                                                                                    |              |
|                                                                                                    |              |
| Please enter your User Name and E-Mail address, then choose <b>Get Password Reminder</b> .<br>Fields in <mark>blue</mark> are required.  |              |
|                                                                                                    |              |
| User Name                                                                                                    |              |
| E-mail                                                                                                    |              |
| Clear Get Password Reminder                                                                                                    |              |
|                                                                                                    |              |
|                                                                                                    |              |
|                                                                                                    |              |
|                                                                                                    |              |
|                                                                                                    |              |
|                                                                                                    |              |
|                                                                                                    |              |
|                                                                                                    |              |
|                                                                                                    |              |
|                                                                                                    |              |
|                                                                                                    |              |
|                                                                                                    |              |
|                                                                                                    |              |
|                                                                                                    |              |
|                                                                                                    |              |
|                                                                                                    |              |
|                                                                                                    |              |

Users who have forgotten their password may request that it be e-mailed to them by:

Entering their User Name. Entering their E-mail address. Selecting Get Password Reminder to advance to the next screen and receive their password reminder question.

# Forgotten Password Help (Step 2)

| 🚰 Forgot Password - Microsoft Internet Explorer                                                               |                  |
|----------------------------------------------------------------------------------------------------|------------------|
| File Edit View Favorites Tools Help                                                                           |                  |
| Seck → → ✓ ③ ☑ ☑ ☑ G Search M Favorites ⑨ Media ③ □ ↓                                                         |                  |
| Address @                                                                                                    | 💌 🧟 Go 🛛 Links 🎽 |
| MEDICAID ADMINISTRATIVE CLAIMING & SCHOOL BASED SERVICES                                                      | <u>×</u>         |
| Forgotten Password Help                                                                                       |                  |
| Please enter the correct Reminder Question response and your password will be sent to you shortly via e-mail. |                  |
| User Name                                                                                                    |                  |
| E-Mail                                                                                                    |                  |
| Reminder Question                                                                                             |                  |
| Question Response                                                                                             |                  |
| Clear Submit                                                                                                  |                  |
|                                                                                                    |                  |
|                                                                                                    |                  |
|                                                                                                    |                  |
|                                                                                                    |                  |
|                                                                                                    |                  |
|                                                                                                    |                  |
|                                                                                                    |                  |
|                                                                                                    |                  |
|                                                                                                    |                  |
|                                                                                                    |                  |
|                                                                                                    |                  |
|                                                                                                    |                  |
|                                                                                                    |                  |
|                                                                                                    |                  |
| Done                                                                                                    | 🦉 Internet       |

To receive a forgotten password by e-mail, users will be prompted with their password reminder question. Users must answer the question correctly in the **Question Response** field and press **Submit** to receive their password by e-mail.

# **MAC/SBS Home Page**

| 🚈 Home - Microsoft Internet Explorer                                                              |                                                                                                    |                                      |
|---------------------------------------------------------------------------------------------------|----------------------------------------------------------------------------------------------------|--------------------------------------|
| File Edit View Favorites Tools Help                                                               |                                                                                                    | 10 B                                 |
| 🖙 Back 🔹 🤿 🖉 👔 🖓 🔯 Search 💿 Favori                                                                | res 🛞 Media 🧭 🛃 🖌 🎒 🗹 🚉                                                                                                    |                                      |
| Address 😜                                                                                         |                                                                                                    | ✓ <sup>→</sup> Go Links <sup>≫</sup> |
| MEDICAL<br>Channing<br>MEDICAL<br>Home Update Profile Lo<br>School Based Service                  | D ADMINISTRATIVE CLAIMING & SCHOOL BASED SERVICES                                                                                                    |                                      |
| Medicaid Administrative                                                                           | Claiming & School Based Services Home Page                                                                                                    |                                      |
| Upload Roster File<br>View MAC Provider Reports<br>Update Provider Numbers<br>Update User Profile | <ul> <li>The Medicaid Administrative Claiming and School-Based Services (MAC/SBS) application allows registered MAC participants and SBS providers to upload student roster data. In return, MAC participants will receive a monthly report Containing the percentage of their students who are Medicaid-elligible students every month a roster is submitted.</li> <li>By selecting the identified buttons on the left side of this page, MAC participants and SBS providers will be able to do the following:</li> <li>Upload Roster File — Users may upload a new roster file each month so that MAC and SBS reports can be updated with the most current roster data. Medicaid Administrative Claiming participants are required to do this month.</li> <li>View MAC Percentage Reports — Medicaid Administrative Claiming users may select from their provider lists to display the percentage reports for each provider.</li> <li>Uplate Provider Numbers — Users may add or remove provider numbers from their MAC participants growider is status of the last roster upload for each provider.</li> <li>Uplate Provider Numbers — Users may add or remove provider numbers from their personal profile information (e.g., name, address, or telephone number) and view the active users who are also registered with the provider.</li> </ul> |                                      |
|                                                                                                   |                                                                                                    |                                      |
|                                                                                                   |                                                                                                    |                                      |

After logging into the MAC/SBS Web Application, the user will advance to the MAC/SBS Home Page. Select the buttons on the left side of this page to do the following:

**Upload Roster File** — Users may upload a new roster file each month so that MAC and SBS reports can be updated with the most current roster data. Medicaid Administrative Claiming participants are required to do this monthly.

**View MAC Percentage Reports** — Medicaid Administrative Claiming (MAC) users may select from their provider lists to display the percentage reports for each provider, the number of students currently in the provider's roster, and the status of the last roster upload for each provider.

**Update Provider Numbers** — Users may add or remove provider numbers from their MAC participant/SBS provider list.

**Update User Profile** — Users may modify their personal profile information (e.g., name, address, or telephone number) and view the active users who are also registered with their provider.

# **Update Provider Numbers**

| Update MAC/SBS Providers - Mi                            | crosoft Internet Explorer                                                                                                    | _8×            |
|----------------------------------------------------------|----------------------------------------------------------------------------------------------------|----------------|
| File Edit View Favorites Tools                           | Help                                                                                                    | 10 C           |
| 🔃 Back 🔹 🤿 🖉 🙆 🖓                                         | Search 👔 Favorites 🎯 Media 🧭 🛃 🎿 🎯 🛋 📖                                                                                                    |                |
| Address 🦉                                                |                                                                                                    | ▼ 🖉 Go Links ≫ |
| Medicaid Admaistrative<br>Claming<br>School Read Service | Medicaid Administrative Claiming & School Based Services<br>date Profile Logout Help                                                        | E              |
| Update Provider                                          | r Numbers                                                                                                    |                |
| Add a Provider:                                          | Enter the SBS or MAC Provider Number, then choose <b>Confirm Add</b> . If confirmed, choose <b>Add</b> to<br>add the provider to your list. |                |
| Remove a Provider:                                       | Select a provider from the Selected Providers drop-down list, then choose Remove.                                                           |                |
| MAC/SBS Provider<br>Selected F                           | Number<br>Iroviders<br>12345678 - TEST PROVIDER ONE<br>87654321 - TEST PROVIDER TWO                                                         |                |
|                                                          | Confirm Add Remove Clear Done                                                                                                    |                |
|                                                          |                                                                                                    |                |
|                                                          |                                                                                                    |                |
|                                                          |                                                                                                    |                |
|                                                          |                                                                                                    |                |
|                                                          |                                                                                                    |                |
|                                                          |                                                                                                    | <b>*</b>       |
| Done .                                                   |                                                                                                    | Internet       |

#### To Add a Provider

The user must enter the ten-digit NPI provider number, then choose "Confirm Add" to verify that the provider number was entered correctly. Once confirmed, the user must choose "Add" to add the provider to the list.

#### To Remove a Provider

Select the provider on the Selected Providers drop-down list, then choose "Remove."

#### MAC/SBS Provider Number

Enter the ten-digit NPI provider number of the provider to be added.

### **Selected Providers**

This field displays those providers currently in the user's provider list.

#### **Confirm Add**

Select "Confirm Add" once the provider number and name have been entered.

#### Add

Select "Add" to confirm the provider number and name entered. The provider number will then be added to the user's list.

## Remove

Select the provider number to remove from the Selected Provider drop-down list, then choose "Remove."

## Clear

Select "Clear" to erase all the fields previously entered.

## Done

Select "Done" to complete the MAC/SBS provider number update and return to the main menu.

# **Update User Profile**

| 🗿 Update Profile - Microsoft Internet Explorer                                                                                                    |            | 8 ×   |
|----------------------------------------------------------------------------------------------------|------------|-------|
| File Edit View Favorites Tools Help                                                                                                    |            |       |
| $\rightarrow$ Back + $\rightarrow$ - $\bigcirc$ $\bigcirc$ $\land$ $\land$ ( $\bigcirc$ Search $\bigcirc$ Favorites $\bigcirc$ ( $\bigcirc$ Hedia $\bigcirc$ ( $\bigcirc$ $\bigcirc$ $\bigcirc$ $\bigcirc$ $\bigcirc$ $\bigcirc$ $\bigcirc$ $\land$ $\bigcirc$ $\bigcirc$ $\bigcirc$ $\bigcirc$ $\land$ $\bigcirc$ $\bigcirc$ $\bigcirc$ $\bigcirc$ $\bigcirc$ $\bigcirc$ $\bigcirc$ $\bigcirc$ $\bigcirc$ $\bigcirc$                                                                                                    |            |       |
| Addess 🔁                                                                                                    | ▼ 🖉 Go Lir | nks » |
| Medical Almainstrive<br>Medical Almainstrive<br>Medical Almainstrive<br>Medical Almainstrive<br>Medical Almainstrive<br>Home Update Profile Logout Help                                                                                                    |            | Ă     |
|                                                                                                    |            |       |
| Name – First     User Name       Name – Last     Password       Address 1     Password       Address 2     Active Users List       City     Notes:       State / ZIP Code     ZIP Plus 4       E-Mail     Fields in blue are required.                                                                                                    |            |       |
| Confirm E-Mail Confirm E-Mail Confir |            |       |
| Select a personal reminder question that will be asked to confirm your identity if you forget your password. What is your mother's maiden name?  Question Response                                                                                                    |            |       |
| Reset Update Profile Cancel                                                                                                    |            |       |
|                                                                                                    |            |       |
| Done                                                                                                    | 🌍 Internet | V     |

The following fields can be modified if the user needs to update his or her user profile:

*Note:* User Name is the only field that cannot be changed.

#### Name — First and Last

Enter the user's first and last name.

#### Address 1

Enter the user's address.

#### Address 2

If additional space is needed, continue to enter the user's address in this space.

## City

Enter the user's city.

#### State / ZIP Code

Enter the user's state and ZIP code.

## E-Mail

Enter the user's e-mail address. E-mail addresses are not case sensitive.

## **Confirm E-Mail**

The e-mail address entered in this field must match the address entered in the "E-mail" field.

## Telephone

Enter the user's telephone number, including extension if applicable.

#### Fax

Enter the user's fax number, if applicable.

#### User Name

This field cannot be updated.

#### Password

Passwords must be at least eight characters long and contain at least one letter character and one numeric character. Passwords are case sensitive.

#### **Retype Password**

As a security check, users will be asked to retype their password.

#### **Select a Personal Reminder Question**

Users are required to choose one of the following questions from the drop-down box:

- "What is your mother's maiden name?"
- "What is your father's middle name?"
- "What are the last four digits of your Social Security number?"

"What was the name of your high school as a child?"

#### **Question Response**

Users are required to enter the answer to the question they selected. The maximum length of this response is 25 characters. Question responses are case sensitive. This feature is used to confirm a user's identity if a password is forgotten.

#### Reset

Select "Reset" to reset the fields to their original values.

#### **Update Profile**

Select "Update Profile" to submit their modified profile information.

#### Cancel

Select "Cancel" to return to the Main Menu without making any changes to their profile.

#### **Active Users List**

Select "View Users" to view the list of users that are active and are also registered with your provider numbers.

# **Active Users List**

| 🚰 Active Users List Page - Microsoft Internet Explorer           |                |
|------------------------------------------------------------------|----------------|
| File Edit View Favorites Tools Help                              |                |
| 😓 Back 🔹 🤿 🖉 🙆 🙆 🥝 Search 📷 Favorites 🛞 Media 🧭 🖏 🖆 🎒 🖾          |                |
| Address 🦨                                                        | ▼ 🖉 Go Links ≫ |
| Medical Atmaintaile<br>Channel Update Profile Logout Help        | ×              |
| Active Users List Page                                           |                |
|                                                                  |                |
|                                                                  |                |
| Select a provider to look at the associated active users         |                |
| 12345678 - TEST PROVIDER ONE                                     |                |
| ACTIVE USERS                                                     |                |
| 1. Test User<br>2. Test User                                     |                |
|                                                                  |                |
|                                                                  |                |
| * To deactivate a user, call the EDI Helpdesk at (608) 221-9036. |                |
| Return                                                           |                |
|                                                                  |                |
|                                                                  |                |
|                                                                  |                |
|                                                                  |                |
|                                                                  |                |
|                                                                  |                |
|                                                                  |                |
|                                                                  |                |
|                                                                  |                |
|                                                                  |                |
|                                                                  |                |
| l                                                                |                |

Any new user that has registered to use the MAC/SBS web site is an active user and may use the web site. To disallow a user from submitting roster files or viewing information regarding your roster file uploads, you must deactivate them.

# \*To deactivate a user, call the EDI Helpdesk at (866) 416-4979 with your Provider ID, Provider Address and the username you want to deactivate.

#### View Users

To view the list of active users for your provider number, select a provider number from the dropdown menu.

#### Return

Select "Return" to return to the Update User Profile page.

# **Upload Roster File**

| MAC/SBS Selection - Microsoft                                                    | Internet Explorer                                                                                                    |                  |
|----------------------------------------------------------------------------------|----------------------------------------------------------------------------------------------------|------------------|
| File Edit View Favorites Tools                                                   | Help                                                                                                    |                  |
| ← Back • → • ③ ② 습 입                                                             | Search 🖻 Favorites 🎯 Media 🧭 🛃 🍜 🗃 🖾                                                                                                    |                  |
| Address 🍘                                                                        |                                                                                                    | ▼ 🖉 Go Links ≫   |
| Model Administrative<br>Colonies<br>School Read Service                          | Medicald Administrative Claiming & School Based Services ]<br>date Profile Logout Help                                                                                                    | *                |
| MAC/SBS Up                                                                       | oad Selection                                                                                                    |                  |
| MAC Provider:                                                                    | If you are a Medicaid Administrative Claiming (MAC) provider, you are required to upload a roster<br>file monthly. In return, you will receive your percentage report. To do this, select the <b>MAC Upload</b><br>button below.                                                                                           |                  |
| SBS Provider:                                                                    | If you are a school based service (SBS) provider, you are not required to complete an upload. If<br>you upload a school roster, you will receive a list of the recipients who are Medicaid eligible off of<br>your roster. Select the <b>SBS Upload</b> button below and continue to the upload roster screen.             |                  |
| MAC/SBS<br>Providers:                                                            | In order to differentiate between these two programs, please be sure to upload your MAC and<br>SBS roster files separately.                                                                                                    |                  |
|                                                                                  | MAC Upload SBS Upload                                                                                                    |                  |
| Upload Histor                                                                    | y Log                                                                                                    |                  |
| Choose a provider nu                                                             | umber to view that provider's upload history.                                                                                                    |                  |
| lf provider number "O<br>with an invalid provid<br>9036. When verifying<br>date. | 0000000" is in the Selected Provider choices, it shows that previously uploaded roster was submitted<br>er number. If you would like more details regarding this error, please contact the EDI desk at (608) 221-<br>the success of your roster upload, make sure to check the run date to ensure it is your latest upload |                  |
|                                                                                  | Selected Providers                                                                                                    |                  |
|                                                                                  |                                                                                                    |                  |
|                                                                                  |                                                                                                    |                  |
|                                                                                  |                                                                                                    |                  |
|                                                                                  |                                                                                                    |                  |
|                                                                                  |                                                                                                    |                  |
|                                                                                  |                                                                                                    | ×                |
| 🕑 Done                                                                           |                                                                                                    | 📴 Local intranet |

## MAC Upload

To upload your MAC roster file and receive a percentage report, select the MAC Upload button.

#### **SBS** Upload

To upload your SBS roster file and receive a Medicaid eligible student list, select the **SBS Upload** button.

## **Upload History Log**

Select a provider that you would like to view from the **Selected Providers** menu then, select **View Upload Status** to view any errors that my have occurred in your upload.

# Agreement of Confidentiality

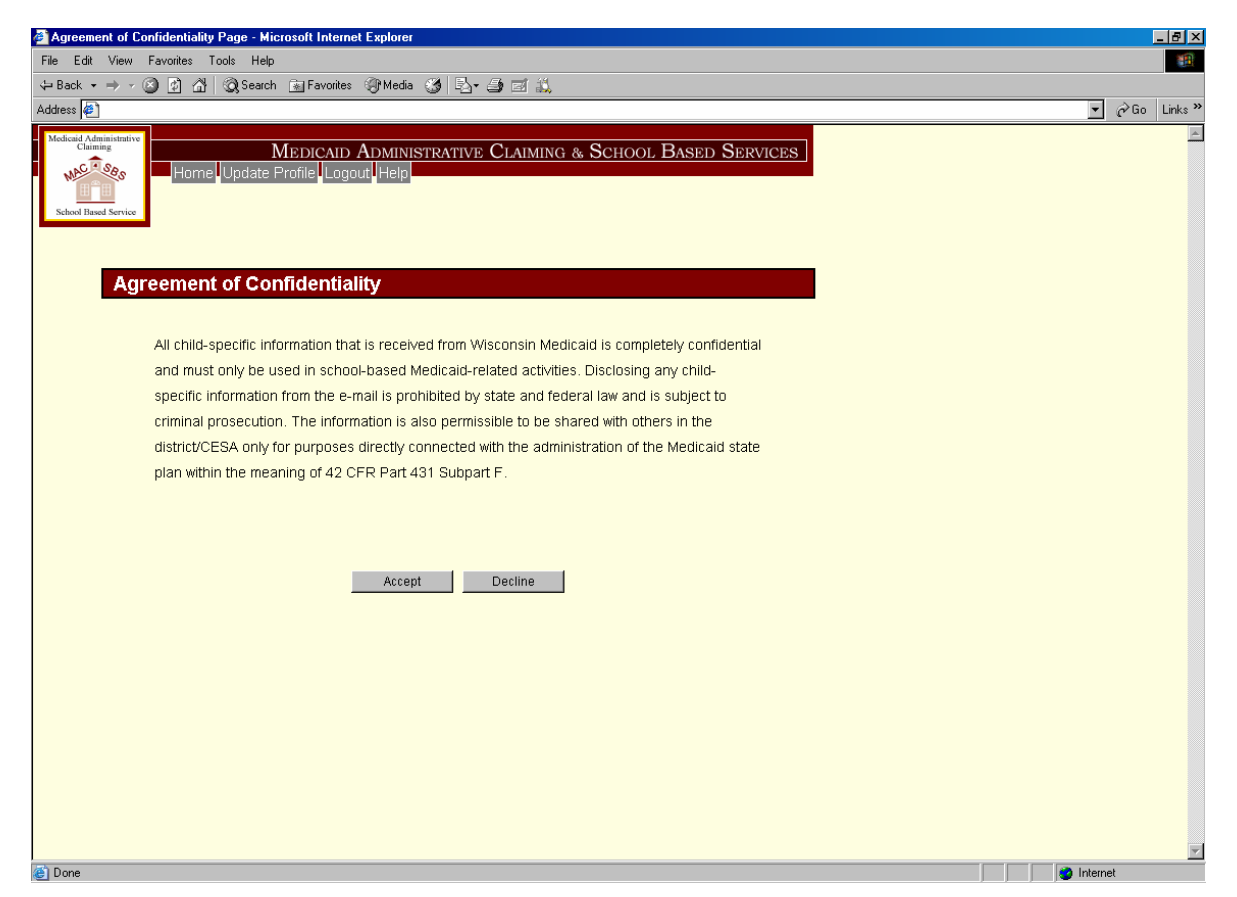

Click **Accept** to agree to the confidentiality terms and to proceed to the SBS Upload Roster File page. Click **Decline** if you do not agree to these terms and you will return to the previous page.

# SBS Upload Roster File page

| 🚰 MAC/SBS Upload Roster File - Microsoft Internet Exp                                                                                                    | olorer                                                                                                    |                                                                                                    |                                                                                                    |             |
|----------------------------------------------------------------------------------------------------|----------------------------------------------------------------------------------------------------|----------------------------------------------------------------------------------------------------|----------------------------------------------------------------------------------------------------|-------------|
| File Edit View Favorites Tools Help                                                                                                    |                                                                                                    |                                                                                                    |                                                                                                    |             |
| 🖙 Back 🔹 🤿 🖉 👔 🖄 🔯 Search 🕋 Favorites                                                                                                    | 🎯 Media 🏼 🍏 🖓 🕶 🎒 🖉                                                                                                    | ei 🛝                                                                                                    |                                                                                                    |             |
| Address 🙋                                                                                                    |                                                                                                    |                                                                                                    |                                                                                                    | 💌 🤗 Go Link |
| SBS Unload Roster File                                                                                                    |                                                                                                    |                                                                                                    |                                                                                                    |             |
| en epicaa rester i ne                                                                                                    |                                                                                                    |                                                                                                    |                                                                                                    |             |
| School-Based Services (SBS) providers m<br>will be sent within 24 hours of submission                                                                                                    | ay upload their Student Rost                                                                                                    | ter File(s) on this page. A                                                                                   | n e-mail acknowledgement                                                                                                  |             |
| Users may select a Student Roster File by<br>new file will replace all previously upload<br>The file size must not exceed 10 MB.                                                                                                    | using the <b>Browse</b> button an<br>ed roster information on file                                                                                                   | d then selecting <b>Upload</b><br>a. Only files in the approv                                                 | to upload the file. <b>Uploading a</b><br>ed format may be uploaded.                                                      |             |
| All child-specific information that is receive<br>school-based Medicaid-related activities. I<br>federal I aw and is subject to criminal pros<br>district/CESA only for purposes directly cor<br>CFR Part 431 Subpart F. By selecting <b>Upio</b>                             | d from Wisconsin Medicaid i<br>Disclosing any child-specific<br>ecution. The information is a<br>inected with the administrati<br><b>ad</b> you agree to these terms | is completely confidentia<br>information from the e-n<br>lso permissible to be sh<br>on of the Medicaid state | I and must only be used in<br>nail is prohibited by state and<br>ared with others in the<br>plan within the meaning of 42 |             |
| Be sure to set                                                                                                    | lect your SBS roster file:                                                                                                    |                                                                                                    |                                                                                                    |             |
|                                                                                                    |                                                                                                    | Browse                                                                                                    |                                                                                                    |             |
|                                                                                                    |                                                                                                    |                                                                                                    |                                                                                                    |             |
| List for the following month, users must follow<br>ensuring that their roster file has been proces:<br>Percentage Reports will be available online ar<br>Report Available Date.                                                                                               | the schedule below, submit<br>sed and that all of its records<br>nd an e-mail will be sent with                                                                      | tting their files on and aft<br>s are valid by the Submis<br>n the SBS Medicaid-Eligil                        | er the First Submit Date and<br>sion Deadline. The MAC<br>ole Student Lists on each                                       |             |
| First Submit Date Valid Ros                                                                                                    | ster Date Report                                                                                                    | t Available Date                                                                                              | Reporting Month                                                                                                    |             |
| 02/07/06 02/2/                                                                                                    | 4/06                                                                                                    | 03/06/06                                                                                                    | March                                                                                                    |             |
| 03/07/06 03/3                                                                                                    | 2/06                                                                                                    | 04/10/06                                                                                                    | April                                                                                                    |             |
| 04/11/06 04/20                                                                                                    | 8/06                                                                                                    | 05/08/06                                                                                                    | May                                                                                                    |             |
| 05/09/06 05/20                                                                                                    | 6/06                                                                                                    | 06/05/06                                                                                                    | June                                                                                                    |             |
| 06/06/06 06/30                                                                                                    | 0/06                                                                                                    | 07/10/06                                                                                                    | July                                                                                                    |             |
|                                                                                                    |                                                                                                    |                                                                                                    |                                                                                                    |             |
| 07/11/06 07/20                                                                                                    | 8/06                                                                                                    | 08/07/06                                                                                                    | August                                                                                                    |             |
| 07/11/06 07/2<br>08/08/06 08/2                                                                                                    | 5/06                                                                                                    | 09/04/06                                                                                                    | August<br>September                                                                                                    |             |
| 07/11/06 07/2<br>08/08/06 08/2<br>09/05/06 09/2                                                                                                    | 8/06<br>5/06<br>9/06                                                                                                    | 08/07/06<br>09/04/06<br>10/09/06                                                                              | August<br>September<br>October                                                                                            |             |
| 07/11/06 07/2<br>08/08/06 08/2<br>09/05/06 09/2<br>10/10/06 09/2<br>10/10/06 10/2                                                                                                    | 8/06<br>5/06<br>9/06<br>7/06                                                                                                    | 08/07/06<br>09/04/06<br>10/09/06<br>11/06/06                                                                  | August<br>September<br>October<br>November                                                                                |             |
| 07/11/06 07/2<br>08/08/06 08/2<br>09/05/06 09/22<br>10/10/06 10/2<br>11/07/06 11/2<br>11/07/06 11/2                                                                                                    | 8/06<br>5/06<br>3/06<br>7/06<br>4/06                                                                                                    | 08/07/06<br>09/04/06<br>10/09/06<br>11/06/06<br>12/04/06                                                      | August<br>September<br>October<br>November<br>December                                                                    |             |
| 07/11/06         07/2           08/08/06         08/2           09/05/06         09/2           10/10/06         10/2           11/07/06         11/2           12/05/06         11/2                                                                                         | 8/06<br>5/06<br>3/06<br>7/06<br>4/06<br>3/06                                                                                                    | 08/07/08<br>09/04/06<br>10/09/06<br>11/06/06<br>12/04/06<br>01/08/07                                          | August<br>September<br>October<br>November<br>December<br>January                                                         |             |
| 07/11/06 07/2<br>06/08/06 08/2<br>09/05/06 09/2<br>10/10/06 10/2<br>11/07/06 11/2<br>12/05/06 12/2                                                                                                    | 8/06 5/06 5/06 5/06 5/06 5/06 5/06 5/06 5                                                                                                    | 08/07/06<br>09/04/06<br>10/09/06<br>11/06/06<br>12/04/06<br>01/08/07                                          | August<br>September<br>October<br>December<br>January                                                                     |             |
| 07/11/06 07/2<br>06/08/06 08/2<br>09/05/06 09/2<br>10/10/06 10/2<br>11/07/06 11/2<br>12/05/06 12/2                                                                                                    | 8/06                                                                                                    | 08/07/06<br>09/04/06<br>10/09/06<br>11/06/06<br>12/04/06<br>01/08/07                                          | August<br>September<br>October<br>December<br>January<br>Jpicad Reset Cancel                                              |             |
| 07/11.06         07/2           08/08/06         08/2           09/05/06         09/2           10/10/06         10/2           11/07/06         11/2           12/05/06         12/2           10/10/10         12/2                                                         | 8/06 5/06 7/06 7/06 7/06 7/06 7/06 7/06 7/06 7                                                                                                    | 08/07/06<br>09/04/06<br>10/09/06<br>11/06/06<br>12/04/06<br>01/08/07                                          | August<br>September<br>October<br>November<br>January<br>Jpload Reset Cancel                                              |             |
| 07/11/06         07/2           08/08/06         08/2           09/05/06         09/2           10/10/06         10/2           11/07/06         11/2           12/05/06         12/2           Right click and choose Save Target As to Specifications for more information. | 8/06                                                                                                    | 08/07/06<br>09/04/06<br>10/09/06<br>11/06/06<br>12/04/06<br>01/08/07                                          | August September October November December January Upload Reset Cancel e Student Roster File Format                       |             |
| 07/11/06         07/2           08/08/06         08/2           09/05/06         09/2           10/10/06         10/2           11/07/06         11/2           12/05/06         12/2           Right click and choose Save Target As to Specifications for more information. | 8/06                                                                                                    | 08/07/06<br>09/04/06<br>10/09/06<br>11/06/06<br>12/04/06<br>01/08/07                                          | August September October November Jecember January Jpload Reset Cancel te Student Roster File Format                      |             |

## Browse

Select "Browse" to search for your SBS roster file on your computer.

#### Upload

Select "Upload" to upload the file selected in the Browse box.

#### Reset

Select "Reset" to clear the information in the Browse box.

## Cancel

Select "Cancel" to return to the MAC/SBS Selection page.

# **SBS Thank You Page**

|                                                                                                    | oson internet Explorer                                                                                                    |                                                                                                    |                                                                                                    |               |
|----------------------------------------------------------------------------------------------------|----------------------------------------------------------------------------------------------------|----------------------------------------------------------------------------------------------------|----------------------------------------------------------------------------------------------------|---------------|
| Edit View Favorites Tools Hel                                                                                                    | þ                                                                                                    |                                                                                                    |                                                                                                    |               |
| ack 🔹 🔿 🗸 🖾 🕅 🖓 🖓 Searc                                                                                                    | sh 🖬 Favorites 🍘 Media 🔗                                                                                                    | B-B T X                                                                                                    |                                                                                                    |               |
|                                                                                                    |                                                                                                    |                                                                                                    |                                                                                                    | ▼ <i>∂</i> 60 |
|                                                                                                    |                                                                                                    |                                                                                                    |                                                                                                    | (, ac ).      |
| thank You For Sut                                                                                                    | MEDICAID ADMINISTR<br>Profile Logout Help                                                                                                    | antive Claiming & Scho                                                                                                    | ol Based Services                                                                                                    |               |
| Users may check back in 24 h<br>correct them and resubmit the<br>To ensure that student roster                                                                                                 | nours to check the status of the<br>e entire file.<br>files are received in time to ger                                                                                                    | ir Roster File. If the Roster File containers and the source of the second second s | ains errors, the user will need to<br>BS Medicaid-Eligible Student<br>after the First Submit Date and                                                                                       |               |
| ensuring that their roster file h                                                                                                    | as been processed and that a                                                                                                    | Il of its records are valid by the Subr                                                                                                    | niccion Deadline. The MAC                                                                                                    |               |
| Percentage Reports will be av<br>Report Available Date.                                                                                                    | vailable online and an e-mail w                                                                                                    | vill be sent with the SBS Médicaid-El                                                                                                    | igible Student Lists on each                                                                                                    |               |
| Percentage Reports will be av<br>Report Available Date.                                                                                                    | vailable online and an e-mail w                                                                                                    | ill be sent with the SBS Médicaid-El                                                                                                    | gible Student Lists on each                                                                                                    | 1             |
| Fercentage Reports will be av<br>Report Available Date.<br>First Submit Date<br>02/07/06                                                                                                    | vailable online and an e-mail w Valid Roster Date 02/24/06                                                                                                    | ill be sent with the SBS Medicaid-El Report Available Date 03/06/06                                                                                                    | Reporting Month<br>March                                                                                                    | ]             |
| Fercentage Reports will be an<br>Report Available Date.<br>First Submit Date<br>02/07/06<br>03/07/06                                                                                           | vallable online and an e-mail w<br>Valid Roster Date<br>02/24/06<br>03/32/06                                                                                                    | III be sent with the SBS Médicald-El                                                                                                    | Reporting Month March April                                                                                                    |               |
| Percentage Reports will be av<br>Report Available Date.<br>First Submit Date<br>02/07/06<br>03/07/06<br>04/11/06                                                                               | Valid Roster Date           02/24/06           03/32/06           04/28/06                                                                                                    | III be sent with the SBS Medicaid-El                                                                                                    | Reporting Month April April May                                                                                                    |               |
| Percentage Reports will be av<br>Report Available Date.<br>First Submit Date<br>02/07/06<br>03/07/06<br>04/11/06<br>05/09/06                                                                   | Valid Roster Date           02/24/06           03/32/06           04/28/06           05/26/06                                                                                                    | III be sent with the SBS Medicald-El<br>Report Available Date<br>03/05/06<br>04/10/06<br>05/08/06<br>06/05/06                                                                                                    | Reporting Month April April May June                                                                                                    |               |
| Percentage Reports will be as<br>Report Available Date<br>02/07/06<br>03/07/06<br>04/11/06<br>05/09/06<br>06/06/06                                                                             | Valid Roster Date           02/24/06           03/32/06           04/28/06           05/26/06           06/30/06                                                                                                    | III be sent with the SBS Medicald-El                                                                                                    | Reporting Month March April June July                                                                                                    |               |
| Percentage Reports will be as<br>Report Available Date.<br>02/07/06<br>03/07/06<br>04/11/06<br>05/09/06<br>06/06/06<br>07/11/06                                                                | Valid Roster Date           02/24/06           03/32/06           04/28/06           05/26/06           06/26/06           07/28/06                                                                                                    | Report Available Date           03/06/06           04/10/06           05/06/06           06/06/06           06/06/06           06/07/06                                                                                                    | Reporting Month March April June July August                                                                                                    |               |
| Percentage Reports will be as<br>Report Available Date.<br>First Submit Date<br>02/07/06<br>03/07/06<br>04/11/06<br>06/09/06<br>06/06/06<br>07/11/06<br>08/08/06                               | Valid Roster Date           02/24/06           03/32/06           04/28/06           05/26/06           06/30/06           07/28/06           07/28/06           07/28/06           07/28/06           07/28/06           07/28/06                                       | Report Available Date           03/06/06           04/10/06           06/06/06           07/10/06           07/10/06           08/07/106           09/02/06                                                                                                    | Reporting Month Reporting Month March April May June July August September                                                                                                    |               |
| Fercentage Reports will be as<br>Report Available Date.                                                                                                    | Allable online and an e-mail w<br>Valid Roster Date<br>02/24/06<br>03/32/06<br>04/28/06<br>05/26/06<br>06/30/06<br>07/28/06<br>08/25/06<br>09/29/06<br>107/28/06                                                                                                    | III be sent with the SBS Medicald-El                                                                                                    | Insolon Deadline in the wood<br>glible Student Lists on each<br>March<br>April<br>May<br>June<br>July<br>August<br>September<br>October                                                     |               |
| Percentage Reports will be a<br>Report Available Date.<br>02/07/06<br>03/07/06<br>04/11/06<br>06/06/06<br>07/11/06<br>08/06/06<br>09/05/06<br>10/10/06                                         | Valid Roster Date           02/24/06           03/32/06           04/28/06           05/26/06           06/30/06           07/28/06           08/25/06           08/25/06           09/29/06           10/27/06                                                          | Report Available Date           03/06/06           04/10/06           05/08/06           06/08/06           06/08/06           06/07/06           09/04/06           09/04/06           10/05/06           10/05/06           09/04/06           09/04/06           09/04/06           09/04/06           00/05/06                                                                                                    | Reporting Month     March     April     June     July     August     September     October     November                                                                                     |               |
| Percentage Reports will be a<br>Report Available Date.<br>02/07/06<br>03/07/06<br>03/07/06<br>06/06/06<br>06/06/06<br>07/11/06<br>08/08/06<br>09/05/06<br>10/10/06<br>11/07/06                 | Valid Roster Date           02/24/06           03/32/06           04/28/06           05/26/06           06/30/06           07/28/06           07/28/06           08/25/06           09/29/06           10/27/06           11/24/06                                       | III be sent with the SBS Medicaid-El<br>03/06/06<br>04/10/06<br>05/08/06<br>06/06/06<br>07/10/06<br>09/04/06<br>10/09/06<br>11/06/06<br>12/04/06<br>0.07/2                                                                                                    | Reporting Month     March     April     June     July     August     September     October     November     December                                                                        |               |
| Percentage Reports will be a<br>Report Available Date.<br><b>First Submit Date</b><br>02/07/06<br>03/07/06<br>04/11/06<br>06/06/06<br>07/11/06<br>08/08/06<br>09/05/06<br>10/10/06<br>11/07/06 | Valid Roster Date           02/24/06           03/32/06           04/28/06           05/26/06           06/30/06           07/28/06           07/28/06           08/25/06           08/25/06           09/29/06           10/27/06           11/24/06           12/29/06 | III be sent with the SBS Medicald-El<br>03/06/06<br>04/10/06<br>05/08/06<br>06/05/06<br>07/10/06<br>08/07/06<br>09/04/06<br>11/09/06<br>11/09/06<br>12/04/06<br>01/08/07                                                                                                    | Reporting Month Reporting Month March April June July August September October November December January                                                                                    |               |
| Percentage Reports will be a<br>Report Available Date.<br><b>First Submit Date</b><br>02/07/06<br>04/11/06<br>05/06/06<br>07/11/06<br>08/08/06<br>09/05/06<br>11/10/06<br>11/10/06             | Valid Roster Date           02/24/06           03/32/06           04/28/06           05/26/06           05/26/06           07/28/06           07/28/06           08/25/06           09/29/06           10/27/06           11/24/06           12/29/06                    | III be sent with the SBS Medicald-El<br>03/06/06<br>04/10/06<br>05/08/06<br>06/05/06<br>07/10/06<br>08/07/06<br>09/04/06<br>10/09/06<br>11/06/06<br>12/04/06<br>01/08/07                                                                                                    | Insaron Deadline in the wood<br>glible Student Lists on each<br>March<br>April<br>May<br>June<br>July<br>August<br>September<br>October<br>November<br>December<br>January                  |               |
| Percentage Reports will be a<br>Report Available Date.<br>02/07/06<br>03/07/06<br>04/11/06<br>05/06/06<br>07/11/06<br>06/06/06<br>09/05/06<br>10/10/06<br>11/07/06                             | Valid Roster Date           02/24/06           03/32/06           04/28/06           05/26/06           06/26/06           07/28/06           08/25/06           09/29/06           10/27/06           11/24/06           12/29/06                                       | III be sent with the SBS Medicaid-El<br>(                                                                                                    | Reporting Month     March     April     June     July     August     September     October     November     December     January                                                            |               |
| Percentage Reports will be a<br>Report Available Date.<br>02/07/06<br>03/07/06<br>03/07/06<br>06/09/06<br>06/06/06<br>07/11/06<br>08/08/06<br>09/05/06<br>10/10/06<br>11/07/06                 | Valid Roster Date           02/24/06           03/32/06           04/28/06           05/26/06           06/30/06           07/28/06           08/25/06           09/25/06           10/27/06           10/27/06           11/24/06           12/29/06                    | Report Available Date           03/06/06           04/10/06           05/06/06           06/06/06           07/10/06           09/04/06           10/09/06           11/06/06           12/04/06           01/08/07                                                                                                    | Reporting Month     March     April     June     June     June     June     October     November     December     January                                                                   |               |
| Percentage Reports will be a<br>Report Available Date.                                                                                                    | Valid Roster Date           02/24/06           03/32/06           04/28/06           05/26/06           06/30/06           07/28/06           07/28/06           07/28/06           08/25/06           09/27/06           10/27/06           11/24/06           12/29/06 | III be sent with the SBS Medicald-El<br>03/06/06<br>04/10/06<br>05/08/06<br>06/05/06<br>07/10/06<br>08/07/06<br>09/04/06<br>11/06/06<br>11/06/06<br>12/04/06<br>01/06/07<br>Upload Again Upl                                                                                                    | Instance December<br>September<br>September<br>September<br>October<br>November<br>December<br>January<br>Done                                                                              |               |
| Percentage Reports will be a<br>Report Available Date.<br>02/07/06<br>03/07/06<br>04/11/06<br>06/06/06<br>07/11/06<br>08/08/06<br>08/05/06<br>10/10/06<br>11/07/06                             | Valid Roster Date           02/24/06           03/32/06           04/28/06           05/26/06           06/26/06           07/28/06           08/25/06           09/29/06           10/27/06           11/24/06           12/29/06                                       | III be sent with the SBS Medicaid-El           C3:06:06           04/10:06           05:08:06           06:05:06           06:05:06           07:10:06           09:04:06           09:04:06           09:04:06           10:09:06           11:06:06           01:08:07                                                                                                    | Insaion Deadline in the wood<br>glible Student Lists on each<br>March<br>April<br>May<br>June<br>July<br>August<br>September<br>October<br>November<br>December<br>January<br>oad Home Done |               |
| Percentage Reports will be a<br>Report Available Date.<br>02/07/06<br>03/07/06<br>03/07/06<br>06/06/06<br>06/06/06<br>07/11/06<br>06/06/06<br>09/05/06<br>10/10/06<br>11/07/06                 | Valid Roster Date           02/24/06           03/32/06           04/28/06           05/26/06           06/26/06           07/28/06           08/25/06           09/29/06           10/27/06           11/24/06           12/29/06                                       | Report Available Date           03/06/06           04/10/06           05/08/06           06/05/06           07/10/06           09/04/06           10/09/06           11/06/06           11/06/06           01/08/07                                                                                                    | ission Deadline in the wood<br>glibbe Student Lists on each<br>March<br>April<br>June<br>July<br>August<br>September<br>October<br>November<br>December<br>January                          |               |

## **Upload Again**

Select "Upload Again" to upload another SBS roster file.

#### **Upload Home**

Select "Upload Home" to be taken to the MAC/SBS Upload Selection page.

#### Done

Select "Done" to be taken to the Home Page.

#### Logout

Users are suggested to logout of the MAC/SBS Web site, when finished, by selecting the "Logout" button at the top of the application or closing their browser.

# **Opening and Saving Your SBS Medicaid Eligible Student List**

After SBS providers submit a roster file to Wisconsin Medicaid, Wisconsin Medicaid will send a report of Medicaid-eligible students to each SBS provider via e-mail. The report, which will facilitate Medicaid eligibility verification and Billing, will be formatted in a password-protected, encrypted text file and sent to the contact listed on the SBS provider registration form.

To open and view the list of students who are covered under Medicaid from the roster submitted, the user must have Microsoft Windows XP or WinZip 8.1 SR1 (or newer version) installed on the computer. (If you need to download WinZip 8.1 SR1, please see the email that contained the file.) Second, the user must download the zip file, sent in your email, to your computer and name it like "MyFile.Zip".

| ٩        | √inZip - I   | mySourc   | eFile.zip             |       |                  |       |        |       | - 🗆 🗵       |
|----------|--------------|-----------|-----------------------|-------|------------------|-------|--------|-------|-------------|
| File     | Actions      | Options   | Help                  |       |                  |       |        |       |             |
| <b>X</b> | iew V        | Open      | <b>(</b><br>Favorites | Add   | ) (C)<br>Extract | Vi    | ew Che | ckOut | 🍑<br>Wizard |
| Nan      | ne           |           | Modified              |       | Size             | Ratio | Packed | Path  |             |
|          | nySourceF    | ile.txt+  | 12/30/2005            | 12:26 | 276,393          | 97%   | 8,655  |       |             |
| Selec    | cted 0 files | , 0 bytes |                       | To    | tal 1 file, 270  | КВ    |        |       | 🔍 🎱 //.     |

If you are using WinZip 8.1 SR1, double click on the zip file.

Next, double click on the .txt file.

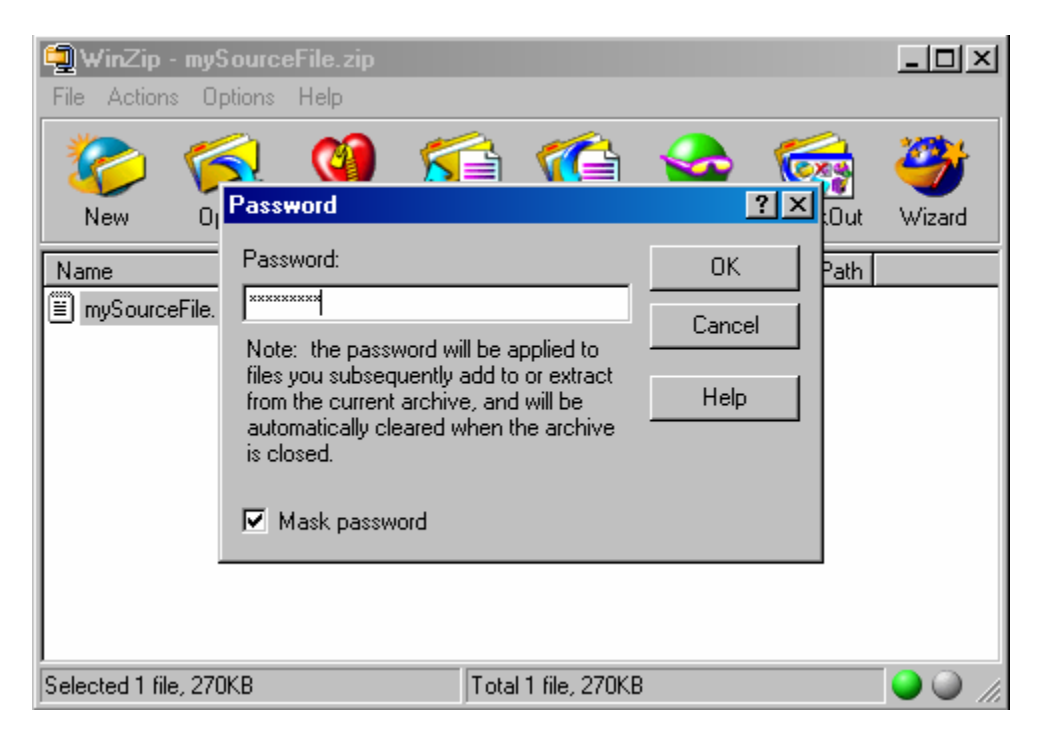

Type in the password written on the "Registration to Receive Report of Medicaid-Eligible Students for School-Based Services Providers" form and click "OK". (Skip to page 23)

If you are using Microsoft Windows XP, double click on the zip file.

| 2                                                                                                    |                      |               |       |     |        |     |                     |     |         |
|----------------------------------------------------------------------------------------------------|----------------------|---------------|-------|-----|--------|-----|---------------------|-----|---------|
| File Edit View Favorites Tools                                                                         | Help                 |               |       |     |        |     |                     |     | <b></b> |
| 🌀 Back 🔹 🌍 👻 🥬 💕 🌖                                                                                     | 🛛 Search 🏾 🌔 Folders |               |       |     |        |     |                     |     |         |
| Address 🛄                                                                                              |                      |               |       |     |        |     | •                   | / 🖻 | Go      |
|                                                                                                    | Name 🔺               | Туре          | Packe | Has | Size   | R   | Date                |     |         |
| Folder Tasks                                                                                           | 📳 mySourceFile.txt   | Text Document | 9 KB  | Yes | 270 KB | 97% | 12/30/2005 12:26 PM |     |         |
| Extract all files                                                                                      |                      |               |       |     |        |     |                     |     |         |
|                                                                                                    |                      |               |       |     |        |     |                     |     |         |
| Other Places 🙁                                                                                         |                      |               |       |     |        |     |                     |     |         |
| <ul> <li>Desktop</li> <li>My Documents</li> <li>Shared Documents</li> <li>My Network Places</li> </ul> |                      |               |       |     |        |     |                     |     |         |
|                                                                                                    |                      |               |       |     |        |     |                     |     |         |
| 1 objects                                                                                              |                      |               |       |     |        |     |                     |     |         |

Next, double click on the .txt file.

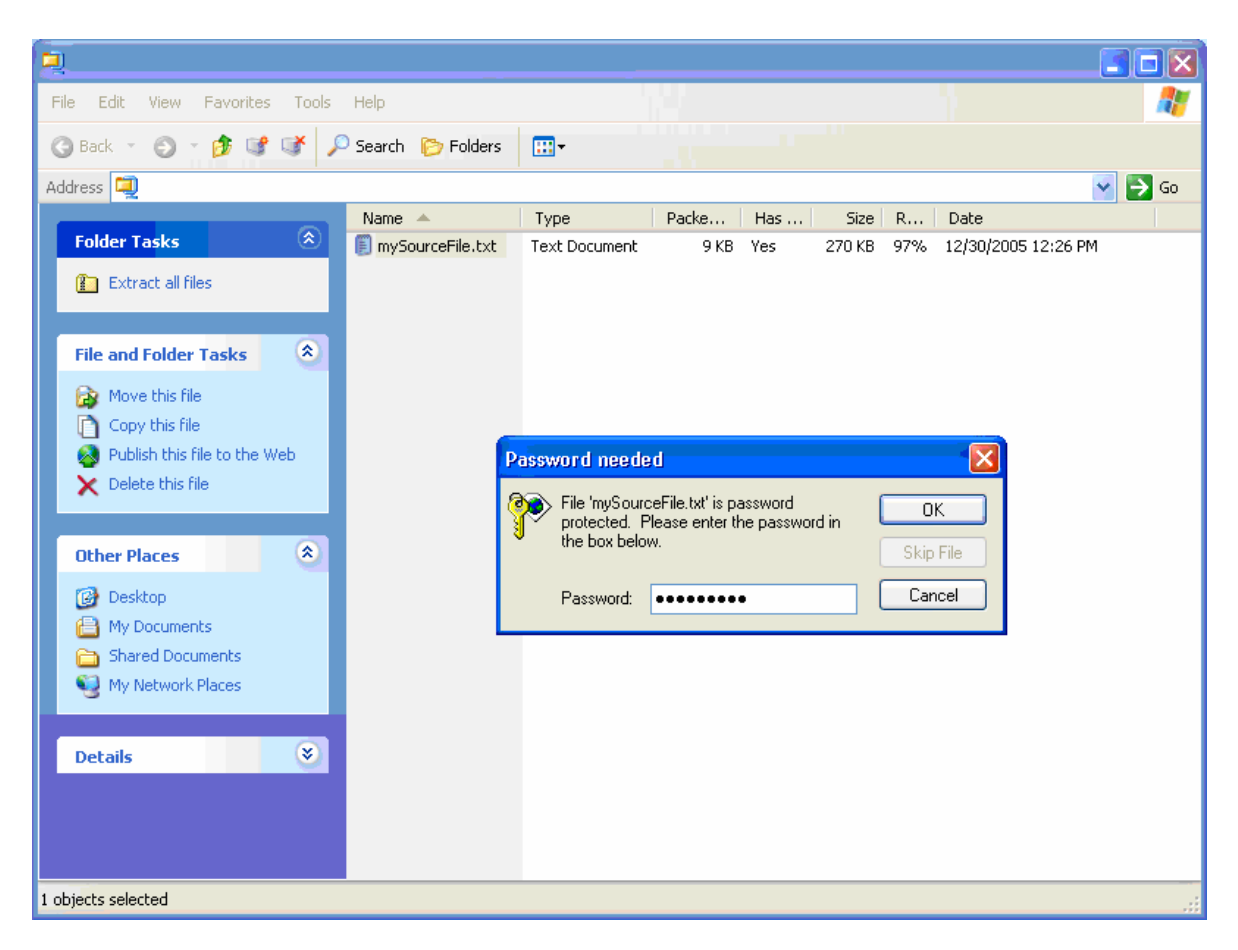

Type in the password written on the "Registration to Receive Report of Medicaid-Eligible Students for School-Based Services Providers" form and click "OK".

Your Medicaid eligible student list should then appear. Once this file has opened, select "File" and then "Save As."

| File         Edit         Formal         Heip           New         DiHM         n         1         Dr.         G1/Ol/1990         H1234         Test         Street         Record         42         Madison         WI         58504         Yesi           Save         DiHS         n         1         Dr.         G1/Ol/1990         H1234         Test         Street         Record         42         Madison         WI         58504         Yesi           Save         DiHS         n         10         Dr.         G1/Ol/1990         H1234         Test         Street         Record         45         Madison         WI         58504         Yesi           Page Seup.         n         10         Jr.         G1/Ol/1990         H1234         Test         Street         Record         49         Madison         WI         58504         Yesi           Page Seup.         n         1         Jr.         G1/Ol/1990         H1234         Test         Street         Record         41         Madison         WI         58504         Yesi           44210000         Smith         John         Jr.         G1/Ol/1990         H1234         Test         Street                                                                                                    | 💐 mySourceFile.txt - Notepad                                                                                                    |                                                                                                    |
|----------------------------------------------------------------------------------------------------|----------------------------------------------------------------------------------------------------|----------------------------------------------------------------------------------------------------|
| New         Clift         Dig         Dig <thdig< t<="" th=""><th>File Edit Format Help</th><th></th></thdig<>                                                                                                    | File Edit Format Help                                                                                                    |                                                                                                    |
| Save As         In j jr.         01/01/1990 M 1234 Test Street Record #5 Madison WI S8504 YesD           Page Setup         In j jr.         01/01/1990 M 1234 Test Street Record #7 Madison WI S8504 YesD           Pint         CutP         In j jr.         01/01/1990 M 1234 Test Street Record #7 Madison WI S8504 YesD           Ext         In j jr.         01/01/1990 M 1234 Test Street Record #10 Madison WI S8504 YesD           Ext         In j jr.         01/01/1990 M 1234 Test Street Record #10 Madison WI S8504 YesD           Ext         In j jr.         01/01/1990 M 1234 Test Street Record #10 Madison WI S8504 YesD           44210000 Smith John J Jr.         01/01/1990 M 1234 Test Street Record #11 Madison WI S8504 YesD           44210000 Smith John J Jr.         01/01/1990 M 1234 Test Street Record #12 Madison WI S8504 YesD           44210000 Smith John J Jr.         01/01/1990 M 1234 Test Street Record #14 Madison WI S8504 YesD           44210000 Smith John J Jr.         01/01/1990 M 1234 Test Street Record #14 Madison WI S8504 YesD           44210000 Smith John J Jr.         01/01/1990 M 1234 Test Street Record #14 Madison WI S8504 YesD           44210000 Smith John J Jr.         01/01/1990 M 1234 Test Street Record #14 Madison WI S8504 YesD           44210000 Smith John J Jr.         01/01/1990 M 1234 Test Street Record #15 Madison WI S8504 YesD           44210000 Smith John J Jr.         01/01/1990 M 1234 Test Street Record #15 Madison WI S8504 YesD | New Ctrl+N In J<br>Open Ctrl+O In J<br>Save Ctrl+S In J                                                                                                    | Jr.       01/01/1990   M 1234       Test Street   Record #1   Madison   WI   58504   YesU         Jr.       01/01/1990   M 1234       Test Street   Record #2   Madison   WI   58504   YesU         Jr.       01/01/1990   M 1234       Test Street   Record #3   Madison   WI   58504   YesU         Jr.       01/01/1990   M 1234       Test Street   Record #3   Madison   WI   58504   YesU         Jr.       01/01/1990   M 1234       Test Street   Record #3   Madison   WI   58504   YesU         Jr.       01/01/1990   M 1234       Test Street   Record #4   Madison   WI   58504   YesU                                                                                                    |
| 44210000 Smith John J Jr. (1/01/1990 M 1234 Test Street Record #38 Madison WI 58504 Yesu<br>44210000 Smith John J Jr. (1/01/1990 M 1234 Test Street Record #39 Madison WI 58504 Yesu<br>44210000 Smith John J Jr. (1/01/1990 M 1234 Test Street Record #40 Madison WI 58504 Yesu<br>44210000 Smith John J Jr. (1/01/1990 M 1234 Test Street Record #41 Madison WI 58504 Yesu<br>44210000 Smith John J Jr. (1/01/1990 M 1234 Test Street Record #41 Madison WI 58504 Yesu<br>44210000 Smith John J Jr. (1/01/1990 M 1234 Test Street Record #42 Madison WI 58504 Yesu                                                                                                    | Open         Cttl+O         In         J           Save         Cttl+S         In         J           Save As         In         J           Page Setup         In         J           Print         Cttl+F         In         J           Print         Cttl+P         In         J           Exit         In         J         In         J           44210000         Smith         John         J           44210000         Smith         John         J           44210000         Smith         John         J           44210000         Smith         John         J           44210000         Smith         John         J           44210000         Smith         John         J           44210000         Smith         John         J           44210000         Smith         John         J           44210000         Smith         John         J           44210000         Smith         John         J           44210000         Smith         John         J           44210000         Smith         John         J | Jr. 01/01/1990 M       1234 Test Street Record #2 Madison WI 58304 Yest         Jr. 01/01/1990 M       1234 Test Street Record #4 Madison WI 58304 Yest         Jr. 01/01/1990 M       1234 Test Street Record #6 Madison WI 58304 Yest         Jr. 01/01/1990 M       1234 Test Street Record #6 Madison WI 58304 Yest         Jr. 01/01/1990 M       1234 Test Street Record #6 Madison WI 58304 Yest         Jr. 01/01/1990 M       1234 Test Street Record #6 Madison WI 58304 Yest         Jr. 01/01/1990 M       1234 Test Street Record #8 Madison WI 58304 Yest         Jr. 01/01/1990 M       1234 Test Street Record #10 Madison WI 58304 Yest         Jr. 01/01/1990 M       1234 Test Street Record #11 Madison WI 58504 Yest         Jr. 01/01/1990 M       1234 Test Street Record #12 Madison WI 58504 Yest         Jr. 01/01/1990 M       1234 Test Street Record #13 Madison WI 58504 Yest         Jr. 01/01/1990 M       1234 Test Street Record #14 Madison WI 58504 Yest         Jr. 01/01/1990 M       1234 Test Street Record #14 Madison WI 58504 Yest         Jr. 01/01/1990 M       1234 Test Street Record #14 Madison WI 58504 Yest         Jr. 01/01/1990 M       1234 Test Street Record #14 Madison WI 58504 Yest         Jr. 01/01/1990 M       1234 Test Street Record #15 Madison WI 58504 Yest         Jr. 01/01/1990 M       1234 Test Street Record #21 Madison WI 58504 Yest         Jr. 01/01/1990 M       1234 Test Street |
|                                                                                                    | 44210000   Smith   John   J<br>44210000   Smith   John   J<br>44210000   Smith   John   J<br>44210000   Smith   John   J<br>44210000   Smith   John   J<br>44210000   Smith   John   J                                                                                                    | <pre>Jr. 01/01/1990 M 1234 Test Street Record #38 Madison WI 58504 Yes0<br/>Jr. 01/01/1990 M 1234 Test Street Record #39 Madison WI 58504 Yes0<br/>Jr. 01/01/1990 M 1234 Test Street Record #40 Madison WI 58504 Yes0<br/>Jr. 01/01/1990 M 1234 Test Street Record #41 Madison WI 58504 Yes0<br/>Jr. 01/01/1990 M 1234 Test Street Record #41 Madison WI 58504 Yes0<br/>Jr. 01/01/1990 M 1234 Test Street Record #42 Madison WI 58504 Yes0</pre>                                                                                                    |

Navigate to the folder you would like to save your file in using the "Save in:" drop down menu, type the name you would like to save the file as, in the "File Name:" field and click "Save".

| gysourceFile.txt - Notepad                                                                                                    |                                                                                                    | <u>-0×</u> |
|----------------------------------------------------------------------------------------------------|----------------------------------------------------------------------------------------------------|------------|
| Save As                                                                                                    | <b>?</b> X son WI 58504 Yes 0<br>son WI 58504 Yes 0                                                                                                    | <u> </u>   |
| Save in: [ 🚮 Desktop                                                                                                    | Son  ¥I   58504   Yes0<br>son  ¥I   58504   Yes0<br>son  ¥I   58504   Yes0                                                                                                    |            |
| My Documents<br>History<br>Desktop<br>My Documents<br>My Documents<br>My Documents<br>My Documents<br>My Computer<br>My Computer<br>My Computer<br>History<br>My Computer<br>Tie name:                                                                                                    | Son WI     Son WI     Son WI <th></th> |            |
| My Network P<br>Save as type:                                                                                                    | Text Documents (*.txt) Cancel 1 Son   WI   58504   Yes 0<br>1 son   WI   58504   Yes 0<br>1 son   WI   58504   Yes 0                                                                                                    |            |
| Encoding:                                                                                                    | ANSI ison WI 58504 Yes0<br>ison WI 58504 Yes0<br>fson WI 58504 Yes0                                                                                                    |            |
| 44210000 Smith John J J 7<br>44210000 Smith John J J 7<br>44210000 Smith John J 3<br>44210000 Smith John J 3<br>44 | . (01/01/1990) M 1234 Test Street Record #30 [MadiSon] WI 58504 Yes0<br>. (01/01/1990) M 1234 Test Street Record #31 Madison WI 58504 Yes0<br>. (01/01/1990) M 1234 Test Street Record #32 Madison WI 58504 Yes0<br>. (01/01/1990) M 1234 Test Street Record #34 Madison WI 58504 Yes0<br>. (01/01/1990) M 1234 Test Street Record #35 Madison WI 58504 Yes0<br>. (01/01/1990) M 1234 Test Street Record #36 Madison WI 58504 Yes0<br>. (01/01/1990) M 1234 Test Street Record #37 Madison WI 58504 Yes0<br>. (01/01/1990) M 1234 Test Street Record #37 Madison WI 58504 Yes0<br>. (01/01/1990) M 1234 Test Street Record #38 Madison WI 58504 Yes0<br>. (01/01/1990) M 1234 Test Street Record #38 Madison WI 58504 Yes0<br>. (01/01/1990) M 1234 Test Street Record #39 Madison WI 58504 Yes0<br>. (01/01/1990) M 1234 Test Street Record #40 Madison WI 58504 Yes0<br>. (01/01/1990) M 1234 Test Street Record #40 Madison WI 58504 Yes0<br>. (01/01/1990) M 1234 Test Street Record #41 Madison WI 58504 Yes0<br>. (01/01/1990) M 1234 Test Street Record #42 Madison WI 58504 Yes0<br>. (01/01/1990) M 1234 Test Street Record #42 Madison WI 58504 Yes0          |            |
| T                                                                                                    |                                                                                                    | F //       |

# **Converting Your Text File to Microsoft Excel**

To convert your Medicaid eligible student list text file into an Excel document, you must download the "Text to Excel Converter". This can be found in the "Help" section of the MAC/SBS Web Application.

Make sure your text file is in the same folder as the "Text to Excel Converter". Then double click on the "Text to Excel Converter.xls".

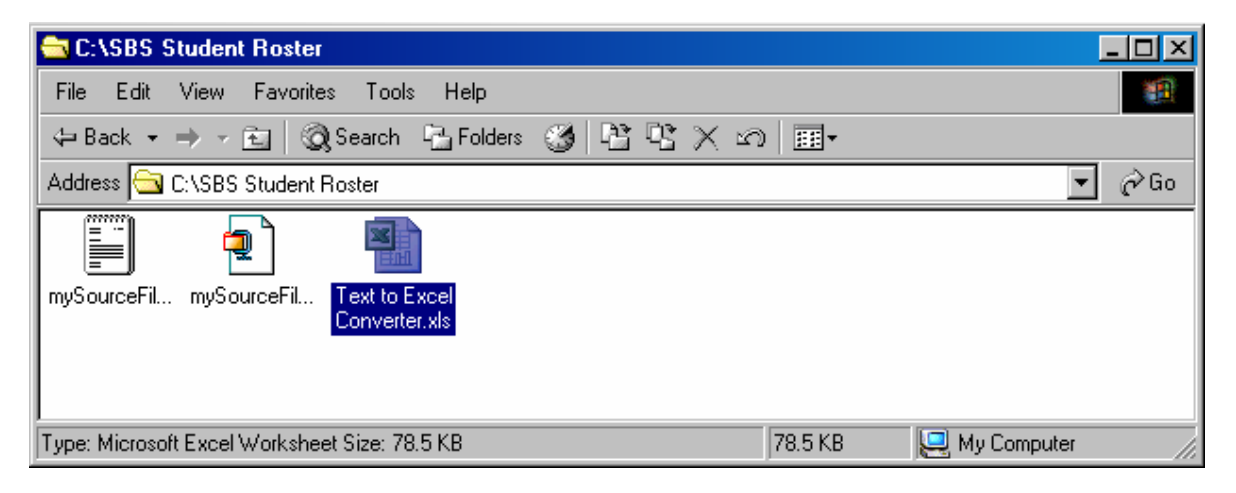

Once the "Text to Excel Converter" has been opened, type in the name of the text file without the file extension (eg. If your file name is mySourceFile.txt, you should type "mySourceFile") and click "OK". If you click cancel, the "Text to Excel Converter" will close.

| <u>×</u> M | icrosoft Excel                                                                                                    | -Text to Ex  | cel Converte  | r.xls            |          |                                             |                             |                                                         |                  |      |       |          |                 |     |   |
|------------|----------------------------------------------------------------------------------------------------|--------------|---------------|------------------|----------|---------------------------------------------|-----------------------------|---------------------------------------------------------|------------------|------|-------|----------|-----------------|-----|---|
|            |                                                                                                    | or help      |               |                  |          |                                             |                             |                                                         |                  |      |       |          |                 |     |   |
|            | Include Load - Fact to Faced Conventents      Include Load - Fact to Faced Conventents      Include Load - Facet to Faced Conventents      Include Conventents      Include Conventent      Include Conventent      Include |              | • <u>A</u> •  |                  |          |                                             |                             |                                                         |                  |      |       |          |                 |     |   |
|            | A2 •                                                                                                    | †× ⊢<br>B    |               | D                | F        | F                                           | G                           | н                                                       |                  | d    | к     | 1        | М               | N   | 0 |
| 1 F        | ROVIDER NUM                                                                                                    | LAST NAME    | FIRST NAME    | MIDDLE NAME      | SUFFIX   | DATE OF BIRTH                               | GENDER                      | STREET ADDRESS 1                                        | STREET ADDRESS 2 | CITY | STATE | ZIP CODE | OTHER INSURANCE |     |   |
| 2 E        | ROMPT                                                                                                    | ]            |               |                  |          |                                             |                             |                                                         |                  |      |       |          |                 |     |   |
| 3<br>4     |                                                                                                    |              |               |                  |          |                                             |                             |                                                         |                  |      |       |          |                 |     |   |
| 5          |                                                                                                    |              |               |                  |          |                                             |                             |                                                         |                  |      |       |          |                 |     |   |
| 6          |                                                                                                    |              |               |                  |          |                                             |                             |                                                         |                  |      |       |          |                 |     |   |
| /<br>3     |                                                                                                    |              |               |                  |          |                                             |                             |                                                         |                  |      |       |          |                 |     |   |
| э          |                                                                                                    |              |               |                  |          | Minner O. Frend                             |                             |                                                         |                  | 1    |       |          |                 |     |   |
| 0          |                                                                                                    |              |               |                  | -        | MICIOSOIT EXCEL                             |                             |                                                         |                  |      |       |          |                 |     |   |
| 12         |                                                                                                    |              |               |                  |          | Type the name of                            | the text fil                | e you wish to convert. D                                |                  |      |       |          |                 |     |   |
| .3         |                                                                                                    |              |               |                  |          | not include the file<br>folder as this Exce | extension<br>I file. If the | n. File must be in the sar<br>a file cannot he found th | hen c            |      |       |          |                 |     |   |
| 4          |                                                                                                    |              |               |                  | -        | close Excel, move                           | the file to                 | the correct folder, and                                 | try Lancel       |      |       |          |                 |     |   |
| 6          |                                                                                                    |              |               |                  |          | again.                                      |                             |                                                         |                  |      |       |          |                 |     |   |
| 7          |                                                                                                    |              |               |                  |          | muSourceFile                                |                             |                                                         |                  |      |       |          |                 |     |   |
| 8          |                                                                                                    |              |               |                  |          | Involucionic                                |                             |                                                         |                  |      |       |          |                 |     |   |
| 20         |                                                                                                    |              |               |                  |          |                                             |                             |                                                         |                  |      |       |          |                 |     |   |
| 1          |                                                                                                    |              |               |                  |          |                                             |                             |                                                         |                  |      |       |          |                 |     |   |
| :2         |                                                                                                    |              |               |                  |          |                                             |                             |                                                         |                  |      |       |          |                 |     |   |
| 4          |                                                                                                    |              |               |                  |          |                                             |                             |                                                         |                  |      |       |          |                 |     |   |
| 5          |                                                                                                    |              |               |                  |          |                                             |                             |                                                         |                  |      |       |          |                 |     |   |
| 7          |                                                                                                    |              |               |                  |          |                                             |                             |                                                         |                  |      |       |          |                 |     |   |
| 8          |                                                                                                    |              |               |                  |          |                                             |                             |                                                         |                  |      |       |          |                 |     |   |
| 9          |                                                                                                    |              |               |                  |          |                                             |                             |                                                         |                  |      |       |          |                 |     |   |
| 1          |                                                                                                    |              |               |                  |          |                                             |                             |                                                         |                  |      |       |          |                 |     |   |
| 2          |                                                                                                    |              |               |                  |          |                                             |                             |                                                         |                  |      |       |          |                 |     |   |
| 3          |                                                                                                    |              |               |                  |          |                                             |                             |                                                         |                  |      |       |          |                 |     |   |
| 5          |                                                                                                    |              |               |                  |          |                                             |                             |                                                         |                  |      |       |          |                 |     |   |
| 6          |                                                                                                    |              |               |                  |          |                                             |                             |                                                         |                  |      |       |          |                 |     |   |
| 8          |                                                                                                    |              |               |                  |          |                                             |                             |                                                         |                  |      |       |          |                 |     |   |
| 9          |                                                                                                    |              |               |                  |          |                                             |                             |                                                         |                  |      |       |          |                 |     |   |
| 0          |                                                                                                    |              |               |                  |          |                                             |                             |                                                         |                  |      |       |          |                 |     |   |
| 2          |                                                                                                    |              |               |                  |          |                                             |                             |                                                         |                  |      |       |          |                 | -   |   |
| 3          |                                                                                                    |              |               |                  |          |                                             |                             |                                                         |                  |      |       |          |                 |     |   |
| 4          |                                                                                                    |              |               |                  |          |                                             |                             |                                                         |                  |      |       |          |                 |     |   |
| 5<br>6     |                                                                                                    |              |               |                  |          |                                             |                             |                                                         |                  |      |       |          |                 |     |   |
| 17         |                                                                                                    |              |               |                  |          |                                             |                             |                                                         |                  |      |       |          |                 |     |   |
| 8          |                                                                                                    |              |               |                  |          |                                             |                             |                                                         |                  |      |       |          |                 |     |   |
| 4          | ► N\Sheet1                                                                                                    | / Sheet2 / S | 5heet3 / Shee | et4 / Sheet5 / S | iheet6 / | ·                                           |                             |                                                         | •                |      |       |          |                 |     | Þ |
|            |                                                                                                    |              |               |                  |          |                                             |                             |                                                         |                  |      |       |          |                 | NUM |   |

The user should now read the pop-up message and click "OK". It is important to wait until the file is completely done loading and you are prompted that the operation is complete and your file has been saved.

| Microsoft Excel      | - Text to Exc     | el Converter                  | .xls                        |              |               |        |                  |                  |         |            |          |       |               |          | _     |      |
|----------------------|-------------------|-------------------------------|-----------------------------|--------------|---------------|--------|------------------|------------------|---------|------------|----------|-------|---------------|----------|-------|------|
| Èile <u>E</u> dit ⊻i | ew <u>I</u> nsert | F <u>o</u> rmat <u>T</u> ools | s <u>D</u> ata <u>W</u> ine | dow <u>H</u> | elp           |        |                  |                  |         |            |          | Tj    | pe a question | for help |       | 8    |
| ) 🌈 📮 🖂 🛛            | a 🥙 🛍             | 🗈 🙈 🗸                         | η - 🔍 Σ                     | - <u>4</u> ] |               | :      | -                | • B / U          |         | -a-        | \$ % ,   | ÷.0   |               | FFI • {  | » - A | 4    |
| Δ2 -                 | £ D               | ec 37 of 300                  | 0                           | 2.1          |               |        |                  |                  |         |            |          | 100   | 10 1 -7 -7    |          | _     |      |
| A 1                  |                   | C 07 01 300                   | D                           | F            | F             | G      | н                | 1                | , d     | к          |          |       | М             | N        | 0     | -    |
| PROVIDER NUM         | LAST NAME         | FIRST NAME                    | MIDDLE NAME                 | SUFFIX       | DATE OF BIRTH | GENDER | STREET ADDRESS 1 | STREET ADDRESS 2 | CITY    | STATE      | ZIP CODE | OTHER | INSURANCE     |          | -     | -    |
| Rec 37 of 3000       | Smith             | John                          | J                           | Jr.          | 01/01/1990    | М      | 1234 Test Street | Record #1        | Madison | W          | 58504    | Yes   |               |          |       | _    |
| 44210000             | Smith             | John                          | J                           | Jr.          | 01/01/1990    | М      | 1234 Test Street | Record #2        | Madison | W          | 58504    | Yes   |               |          |       |      |
| 44210000             | Smith             | John                          | J                           | Jr.          | 01/01/1990    | M      | 1234 Test Street | Record #3        | Madison | VM.        | 58504    | Yes   |               |          |       |      |
| 44210000             | Smith             | John                          | J                           | Jr.          | 01/01/1990    | M      | 1234 Test Street | Record #4        | Madison | VVI<br>VAA | 58504    | Yes   |               |          |       |      |
| 44210000             | Smith             | John                          | J                           | Jr.<br>Jr    | 01/01/1990    | M      | 1234 Test Street | Record #6        | Madison | 1A4        | 58504    | Ves   |               |          |       |      |
| 44210000             | Smith             | John                          | J                           | dr.          | 01/01/1990    | M      | 1234 Test Street | Record #7        | Madison | VM         | 58504    | Yes   |               |          |       |      |
| 44210000             | Smith             | John                          | J                           | Jr.          | 01/01/1990    | M      | 1234 Test Street | Record #8        | Madison | VM         | 58504    | Yes   |               |          |       |      |
| 44210000             | Smith             | John                          | J                           | Jr.          | 01/01/1990    | M      | 1234 Test Street | Record #9        | Madison | VM         | 58504    | Yes   |               |          |       |      |
| 44210000             | Smith             | John                          | J                           | Jr.          | 01/01/1990    | м      | 1234 Test Street | Record #10       | Madison | VM.        | 58504    | Yes   |               |          |       |      |
| 44210000             | Smith             | John                          | J                           | Jr.          | 01/01/1990    | М      | 1234 Test Street | Record #11       | Madison | W          | 58504    | Yes   |               |          |       |      |
| 44210000             | Smith             | John                          | J                           | Jr.          | 01/01/1990    | M      | 1234 Test Street | Record #12       | Madison | W          | 58504    | Yes   |               |          |       |      |
| 44210000             | Smith             | John                          | J                           | Jr.          | 01/01/1990    | M      | 1234 Test Street | Record #13       | Madison | W          | 58504    | Yes   |               |          |       |      |
| 44210000             | Smith             | John                          | J                           | Jr.          | 01/01/1990    | M      | 1234 Test Street | Record #14       | Madison | VVI<br>NAA | 58504    | Yes   |               |          |       |      |
| 44210000             | Smith             | John                          | J                           | Jr.          | 01/01/1990    | M      | 1234 Test Street | Record #15       | Madison | 204        | 50504    | Yes   |               |          |       |      |
| 44210000             | Smith             | John                          | 1                           | Jr.          | 01/01/1990    | M      | 1234 Test Street | Record #17       | Madison | 200        | 58504    | Vec   |               |          |       |      |
| 44210000             | Smith             | John                          | 1                           | Jr.          | 01/01/1990    | M      | 1234 Test Street | Record #18       | Madison | W          | 58504    | Yes   |               |          |       |      |
| 44210000             | Smith             | John                          | J                           | Jr.          | 01/01/1990    | M      | 1234 Test Street | Record #19       | Madison | VM         | 58504    | Yes   |               |          |       |      |
| 44210000             | Smith             | John                          | J                           | Jr.          | 01/01/1990    | M      | 1234 Test Street | Record #20       | Madison | W          | 58504    | Yes   |               |          |       |      |
| 44210000             | Smith             | John                          | J                           | Jr.          | 01/01/1990    | м      | 1234 Test Street | Record #21       | Madison | W          | 58504    | Yes   |               |          |       |      |
| 44210000             | Smith             | John                          | J                           | Jr.          | 01/01/1990    | м      | 1234 Test Street | Record #22       | Madison | VM .       | 58504    | Yes   |               |          |       |      |
| 44210000             | Smith             | John                          | J                           | Jr.          | 01/01/1990    | М      | 1234 Test Street | Record #23       | Madison | W          | 58504    | Yes   |               |          |       |      |
| 44210000             | Smith             | John                          | J                           | Jr.          | 01/01/1990    | М      | 1234 Test Street | Record #24       | Madison | VVI.       | 58504    | Yes   |               |          |       |      |
| 44210000             | Smith             | John                          | J                           | Jr.          | 01/01/1990    | М      | 1234 Test Street | Record #25       | Madison | W          | 58504    | Yes   |               |          |       |      |
| 44210000             | Smith             | John                          | J                           | Jr.          | 01/01/1990    | M      | 1234 Test Street | Record #26       | Madison | VVI.       | 58504    | Yes   |               |          |       |      |
| 44210000             | Smith             | John                          | J                           | Jr.          | 01/01/1990    | M      | 1234 Test Street | Record #27       | Madison | VVI        | 58504    | Yes   |               |          |       |      |
| 44210000             | Smith             | John                          | J                           | Jr.          | 01/01/1990    | M      | 1234 Test Street | Record #28       | Madison | VVI        | 58504    | Yes   |               |          |       |      |
| 44210000             | Smith             | John                          | J                           | Jr.          | 01/01/1990    | M      | 1234 Test Street | Record #29       | Medicon | 194        | 50504    | Vec   |               |          |       |      |
| 44210000             | Smith             | John                          | .1                          | Jr.          | 01/01/1990    | M      | 1234 Test Street | Record #31       | Madison | 164        | 58504    | Ves   |               |          |       |      |
| 44210000             | Smith             | John                          | J                           | Jr.          | 01/01/1990    | M      | 1234 Test Street | Record #32       | Madison | VM         | 58504    | Yes   |               |          |       |      |
| 44210000             | Smith             | John                          | J                           | Jr.          | 01/01/1990    | M      | 1234 Test Street | Record #33       | Madison | VM         | 58504    | Yes   |               |          |       |      |
| 44210000             | Smith             | John                          | J                           | Jr.          | 01/01/1990    | M      | 1234 Test Street | Record #34       | Madison | VM.        | 58504    | Yes   |               |          |       |      |
| 44210000             | Smith             | John                          | J                           | Jr.          | 01/01/1990    | М      | 1234 Test Street | Record #35       | Madison | VM.        | 58504    | Yes   |               |          |       |      |
| 44210000             | Smith             | John                          | J                           | Jr.          | 01/01/1990    | М      | 1234 Test Street | Record #36       | Madison | W          | 58504    | Yes   |               |          |       |      |
| 44210000             | Smith             | John                          | J                           | Jr.          | 01/01/1990    | М      | 1234 Test Street | Record #37       | Madison |            |          |       |               |          |       |      |
|                      |                   |                               |                             |              |               |        |                  |                  |         |            |          |       |               |          |       |      |
|                      |                   |                               |                             |              |               |        |                  |                  |         |            |          |       |               |          |       |      |
|                      |                   |                               |                             |              |               |        |                  |                  |         |            |          |       |               |          |       |      |
|                      |                   |                               |                             |              |               |        |                  |                  |         |            |          |       |               |          |       |      |
|                      |                   |                               |                             | -            |               |        |                  |                  | -       |            |          |       |               |          |       |      |
|                      |                   |                               |                             |              |               |        |                  |                  |         |            |          |       |               |          |       |      |
|                      |                   |                               |                             |              |               |        |                  |                  |         |            |          |       |               |          |       |      |
|                      |                   |                               |                             |              |               |        |                  |                  |         |            |          |       |               |          |       |      |
|                      |                   |                               |                             |              |               |        |                  |                  |         |            |          |       |               |          |       |      |
|                      | (                 |                               | . (                         |              |               |        |                  |                  |         |            |          |       |               |          |       | -    |
| i ▶ ▶ ∧Sheet1        | , Sneet2 , Si     | neets 🔏 Sheet                 | 4 X Sheets X S              | neet6 /      |               |        |                  | 11               |         |            |          |       |               |          |       | 8. P |

Once prompted the user should click "OK". You may now view and use your Excel format Medicaid eligible student list.